## Sheffield-Sheffield Lake City Schools

Kindergarten Registration Instructions 2024-2025

## Forestlawn Early Learning Center 3975 Forestlawn Avenue Sheffield Lake, OH 44054

## Phone: 440-949-4238 Email: tglass@sheffieldschools.org

## INSTRUCTIONS

- On the Sheffield-Sheffield Lake City Schools Kindergarten Registration website page, click on the registration form (image of form shown to the right).
- 2. A fillable PDF version of the application will open in a new window. To fill out the registration form, click into the field that needs to be filled and start typing. As long as you stay on the page and do not close the window, the typed information will remain. If you close the window and click on the application image again, a new blank registration form will appear, and all previously typed information will be lost.

| Sheffield-Sheffield Lake City Schools<br>REGISTRATION FORM                                                                                                    | (OFFICE USE ONLY) Student ID: Homeroon: Registration Date:                                                                                                    |
|----------------------------------------------------------------------------------------------------|----------------------------------------------------------------------------------------------------|
| Inspire • Excite • Educate                                                                                                    | Start Date:                                                                                                    |
| STUDENT INFORMATION                                                                                                    | School:                                                                                                    |
| City of Birth                                                                                                    | •                                                                                                    |
| Last Name First                                                                                                    | Middle                                                                                                    |
| Address Apt City                                                                                                    | StateZip                                                                                                    |
| Home Phone Cell Pho                                                                                                    | ne                                                                                                    |
| Gender Male Female Dat                                                                                                    | e of Birth                                                                                                    |
| Ethnicity Is the student Hispanic/Latino? Yes No Rac                                                                                                    | e (Choose one or more)                                                                                                    |
|                                                                                                    | W-White, Non-Hispanic                                                                                                    |
| Is the student a U.S. Citizen? Yes No                                                                                                    | B-Black, or African American                                                                                                    |
|                                                                                                    | A-Asian, Pacific Islander                                                                                                    |
| If not, what citizenship is held?                                                                                                    | I-American Indian, Alaskan Native                                                                                                    |
| L                                                                                                    | harve hawaran of other Pacific Mander                                                                                                    |
| PARENT/LEGAL GUARDIAN/CUS                                                                                                    | ODIAL INFORMATION                                                                                                    |
|                                                                                                    |                                                                                                    |
| Primary Adult Living with Student                                                                                                    | econdary Adult Living With Student                                                                                                    |
| First Name:                                                                                                    | econdary Adult Living With Student                                                                                                    |
| Primary Aduit Living with Student                                                                                                    | econdary Adult Living With Student irst Name: ast Name:                                                                                                    |
| rinnary Adult Living with Student First Name: Last Name: Relationship to Student:                                                                                                    | econdary Adult Living With Student Irst Name: at Name: elationship to Student:                                                                                                    |
| Irinnary Aquit Lung With Student 2 Iriss Name: Ilast Name: Ilelastonable to Student: Ilelastonable to Student: Ilelastonab | econdary Adult Living With Student Irst Name: ast Name: elationship to Student: ome Phone:                                                                                                    |
| Irinary Aduit Living With Student 2 Irinary Aduit Living With Student 2 Irinary Aduit Living With Student: Irinary Irinary Iri | econdary Adult Living With Student irst Name ast Name elationship to Student:                                                                                                    |
| Irish Yane: Irish Yane: Irish  | econdary Adult Living With Student ist Name: ait Name: elationship to Student: one Phone: eli Number: eli Number:                                                                                                    |
| Itinitary Acute Luing With Student Itist Name Itist Name Itist Na  | econdary Adult Living With Student ist Name:                                                                                                    |
| Irinary Acute Lung with Student Irist Name: Irist Name: Irist Nam  | econdary Adult Living With Student inst Name: est Name: est Name: est Name: est Name: ome Phone: ell Number: inst Number: ell Number: est Number: est Number:                                                                                                    |
| irrinary Acute Lung With Student  irrinary Acute  irrinary Acute  irrinary Acute  irrinary Acute  irrinary  irrinary  irrinar  | econdary Adult Living With Student inst Name:                                                                                                    |
| First Name:                                                                                                    | econdary Adult Living With Student irst Name:                                                                                                    |
|                                                                                                    | Inst Name                                                                                                    |
| initiary Acute Lung with Subent  isst Name:  isst Name:  isst Name:  icumation of the Subent:  icumation of the Subent:    | econdary Adult Uwing With Student inst Name: ant Name: electionship to Student: electionship to Student: electionship to St |
| Printing Additional Lung With Student  Priss Name:  Itals Name:  Itals Name: Itals Name: Ital  | econdary Adult Living With Student inst Name:                                                                                                    |
| Printing Adult Lung With Sublent  Priss Name:  Priss Name: Priss Name:  Priss Name: Priss Name: Priss   | econdary Adult Living With Student inst Name ast Name elationship to Student: elationship to Student:                                                                                                    |

- Be sure to provide information for the applicable fields on both pages of the registration form.
- 4. When the registration form has been completed, the parent/guardian should type his/her name in the box provided and type the appropriate signature date.

| ° | Ċ.                 | ± ē |
|---|--------------------|-----|
|   |                    |     |
|   | (OFFICE USE ONLY)  |     |
|   | Homeroom:          | 0   |
|   | Registration Date: |     |
| ſ | Start Date:        |     |
|   | Grade:             |     |
|   | School:            |     |
|   |                    |     |
| 0 | 00                 | o   |

5. Now that the entire registration form has been completed, it is necessary to save the completed form as a PDF on your computer. Click on the printer icon in the upper-right corner of the online PDF window to start the saving process (image to the left). 6. A new window will appear with the image of the form and printing options. You want to change the destination to "Save as PDF" and leave the rest of the fields as they are and click on "Save."

| Sheffield-Sheffield Lake City Schools                                                                                                 | (OFFICE USE ONLY) Student ID:                                                                                                    |                 |             |  |
|----------------------------------------------------------------------------------------------------|----------------------------------------------------------------------------------------------------|-----------------|-------------|--|
| REGISTRATION FORM                                                                                                    | Registration Date:                                                                                                    | Destination     | Save as PDF |  |
| inspire • Excite • Educate                                                                                                    | Grade:                                                                                                    |                 |             |  |
|                                                                                                    |                                                                                                    | Pages           | All         |  |
| Last Name First                                                                                                    | Middle                                                                                                    |                 |             |  |
| Address Apt City                                                                                                    | StateZip                                                                                                    | Pages per sheet | 1           |  |
| Home Phone Cel                                                                                                    | I Phone                                                                                                    |                 |             |  |
| Gender Male Female                                                                                                    | Date of Birth                                                                                                    |                 |             |  |
| Ethnicity Is the student Hispanic/Latino? Yes No                                                                                      | Race (Choose one or more)                                                                                                    |                 |             |  |
| Is the student a U.S. Citizen? Yes No                                                                                                 | W-White, Non-Hispanic                                                                                                    |                 |             |  |
|                                                                                                    | A-Asian, Pacific Islander                                                                                                    |                 |             |  |
| If not, what citizenship is held?                                                                                                    | I-American Indian, Alaskan Native                                                                                                    |                 |             |  |
|                                                                                                    | Native Hawaiian or other Pacific Islander                                                                                                    |                 |             |  |
| PARENT/LEGAL GUARDIAN/                                                                                                    | CUSTODIAL INFORMATION                                                                                                    |                 |             |  |
| Primary Adult Living With Student                                                                                                    | Secondary Adult Living With Student                                                                                                    |                 |             |  |
| First Name:                                                                                                    | First Name:                                                                                                    |                 |             |  |
| Last Name:                                                                                                    | Last Name:                                                                                                    |                 |             |  |
| Relationship to Student:                                                                                                    | Relationship to Student:                                                                                                    |                 |             |  |
|                                                                                                    |                                                                                                    |                 |             |  |
| Home Phone:                                                                                                    | Home Phone:                                                                                                    |                 |             |  |
| Home Phone:                                                                                                    | Cell Number:                                                                                                    |                 |             |  |
| Home Phone: Cell Number: Work Number:                                                                                                 | Home Phone: Cell Number: Work Number:                                                                                                    |                 |             |  |
| Home Phone: Cell Number: Work Number: Email:                                                                                          | Home Phone: Cell Number: Work Number: Email:                                                                                                    |                 |             |  |
| Home Phone:                                                                                                    | Home Phone: Cell Number: Work Number: Email: List siblings from this parent:                                                                                                    |                 |             |  |
| Home Phone:<br>Cell Number:<br>Work Number:<br>Email:<br>List siblings from this parent:                                              | Home Phone: Cell Number: Work Number: Email: List siblings from this parent:                                                                                                    |                 |             |  |
| Home Phone:<br>Cell Number:<br>Work Number:<br>Email:<br>List siblings from this parent:<br><br>Studge & Hadee withRoth SurgersAtooba | Home Phone: Cell Number: Work Number: Email: Email: List siblings from this parent: uses to phone This parent: reaction that the Discrete Streager reaction                               |                 |             |  |
| Home Phone:                                                                                                    | Home Phone: Cell Number: Work Number: Email: List siblings from this parent: List siblings from this parent: rentsAunt/Unde It caser ParentsOther                                         |                 |             |  |
| Home Phone:                                                                                                    | Home Phone: Cell Number: Work Number: Email: List siblings from this parent: List siblings from this parent: rent:Aunt/UnclsIroster ParentsOtherLegal GuardianGrandparentsCourt Placed ?? |                 |             |  |
| Home Phone:                                                                                                    | Home Phone: Cell Number: Work Number: Email: Email: Ust siblings from this parent: Ust siblings from this parent: ust siblings from this parent: ?                                        |                 |             |  |

7. A window will appear to save the PDF file you just completed to your computer. Choose a location for the file and click "Save." Your registration form is now ready to be emailed to Mrs. Glass @ tglass@sheffieldschools.org

|                | Save As. | Employment application |     |          |      |
|----------------|----------|------------------------|-----|----------|------|
|                | Tags:    |                        |     |          |      |
|                |          | 🖿 Desktop              | 0 1 | Q Search |      |
| avorites       |          |                        |     |          |      |
| 🐺 Dropbox      |          |                        |     |          |      |
| Google Drive ≜ |          |                        |     |          |      |
| Desktop        |          |                        |     |          |      |
| Macintosh HD   |          |                        |     |          |      |
| Documents      |          |                        |     |          |      |
| O Downloads    |          |                        |     |          |      |
| Applications   |          |                        |     |          |      |
|                |          |                        |     |          |      |
|                | Format   | : PDF document         | ٦   |          |      |
| New Folder     |          |                        |     | Cancel   | Save |